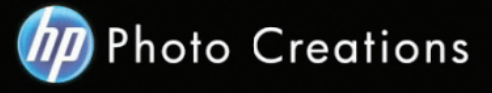

## Tutorial for Personalized 8.5" X 11" Imagewrap Hardcover Portrait Photo Book

 Download and install the HP Photo Creations software. http://www.hp.com/global/us/en/consumer/digital\_photography/free/software/photo-creations.html (available for PC and Mac version)

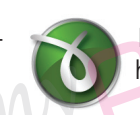

Next download and install the doPDF software for printing pdf format. http://www.dopdf.com

 Open the HP Photo Creations software; select the region icon on the top right; by default is Region: Malaysia. (Photo A). Choose **United States**, click OK button.
 It will ask you to start over again. Click the **"Start Over"** button. (Photo C)

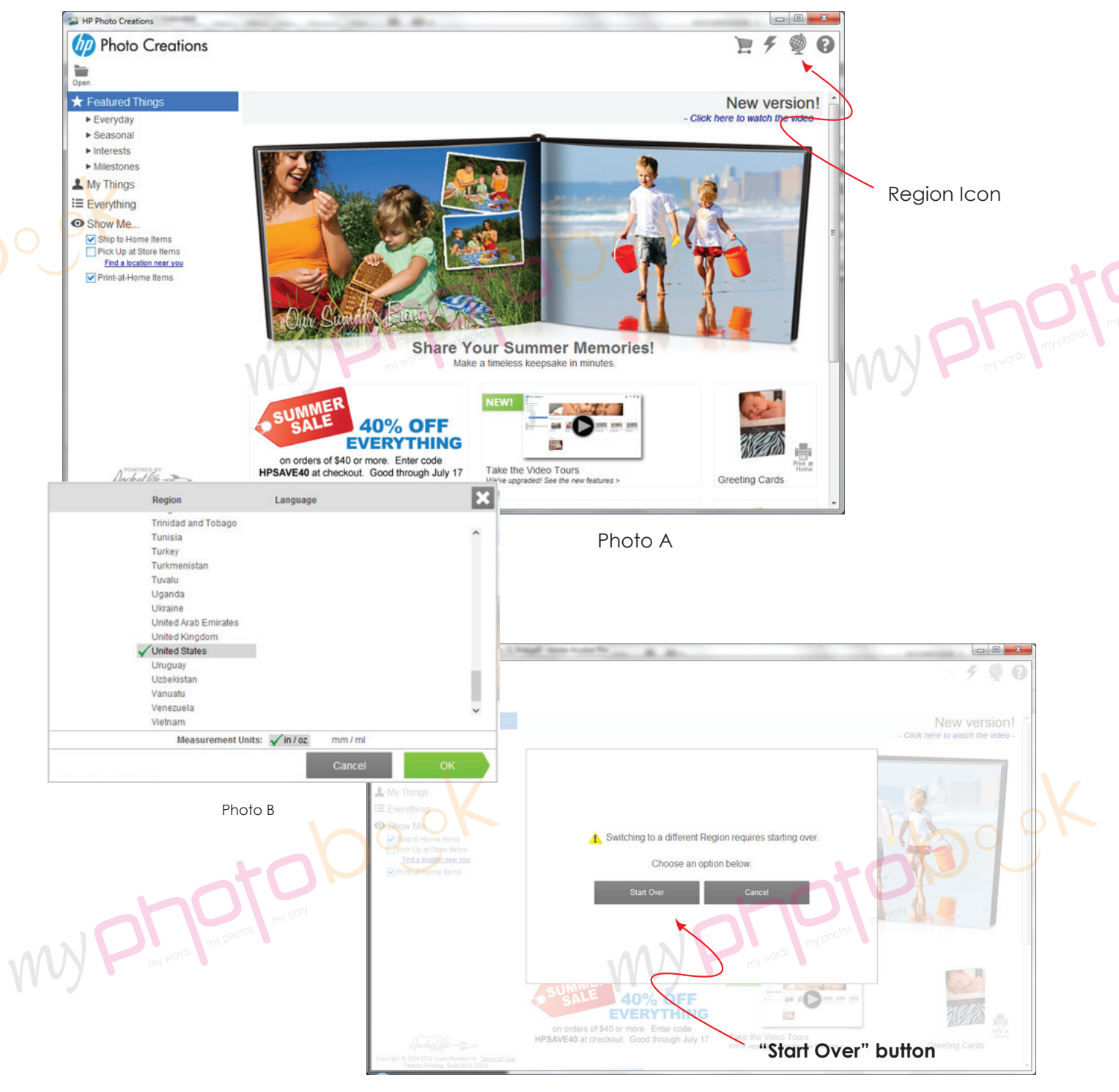

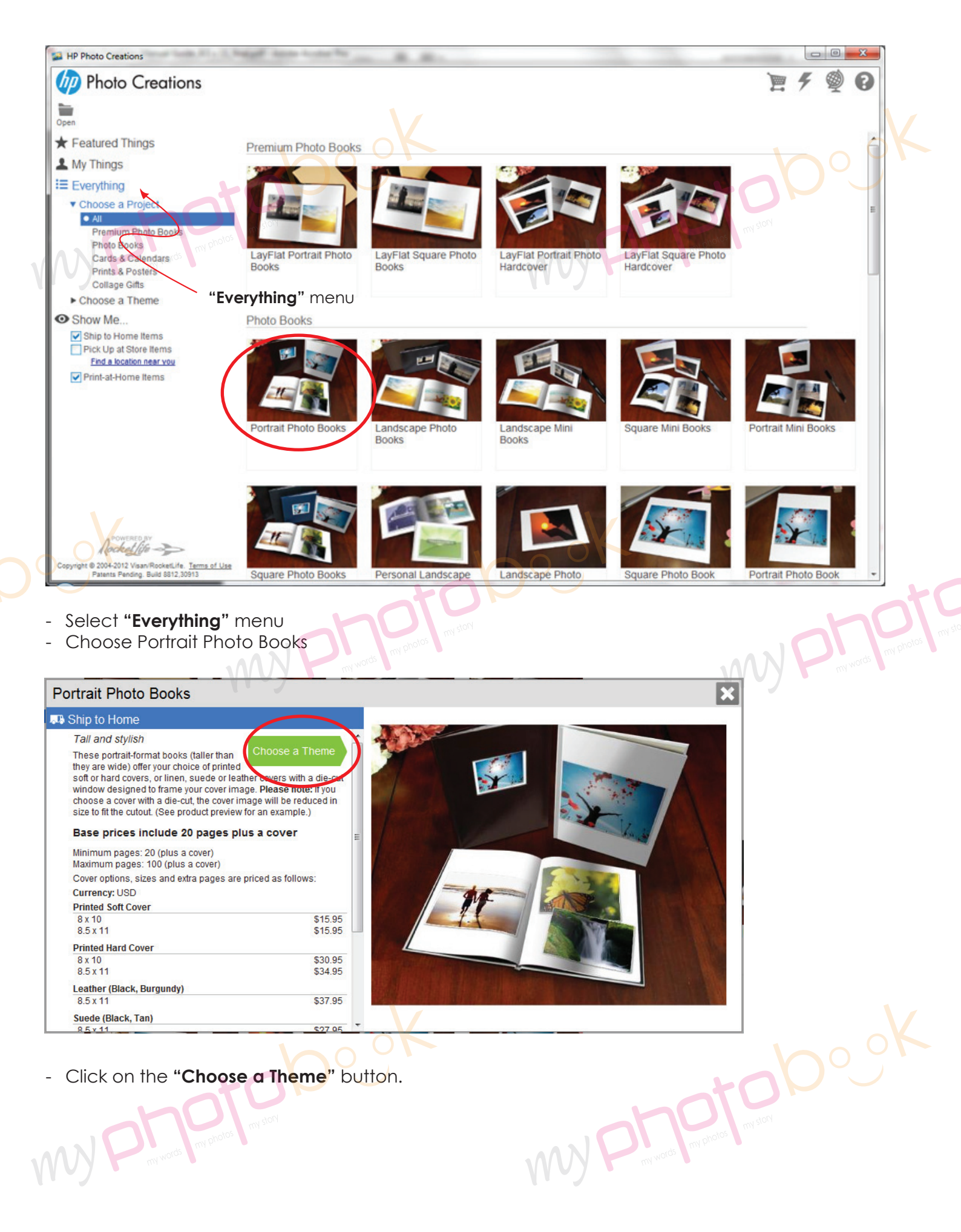

Click on the "Choose a Theme" button. \_ 

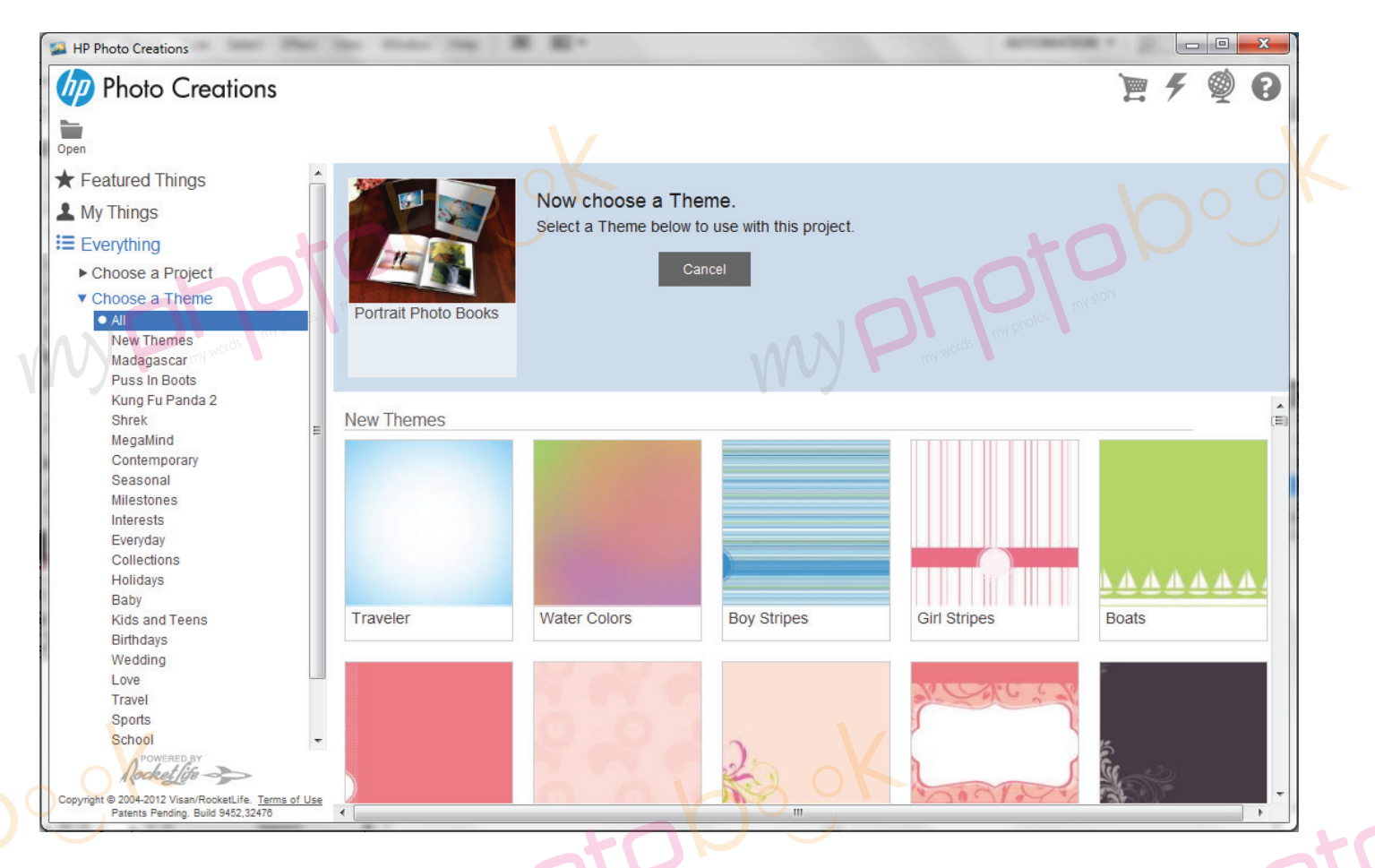

- There are thousand of theme for you to choose... Select any theme you like...

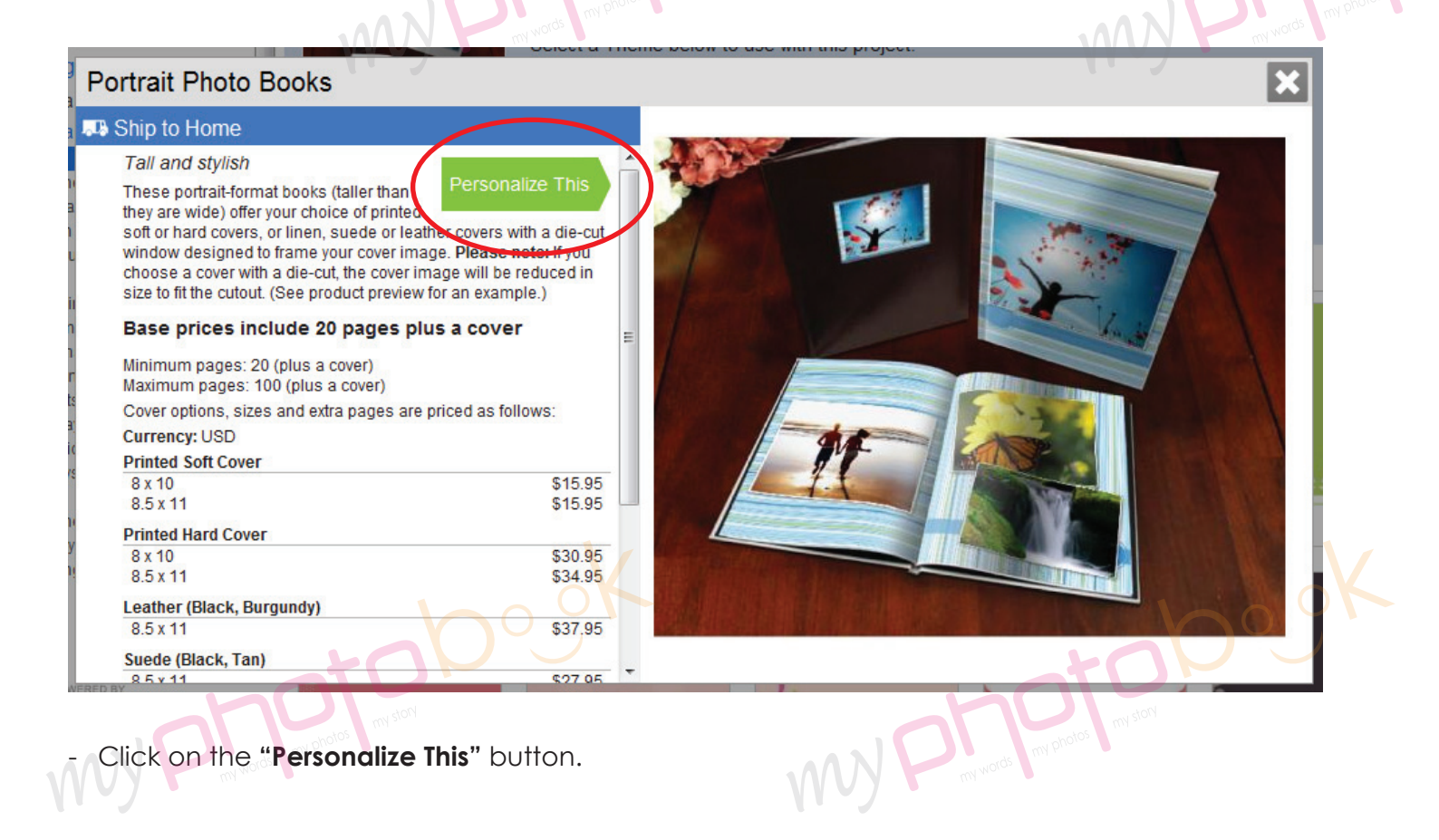

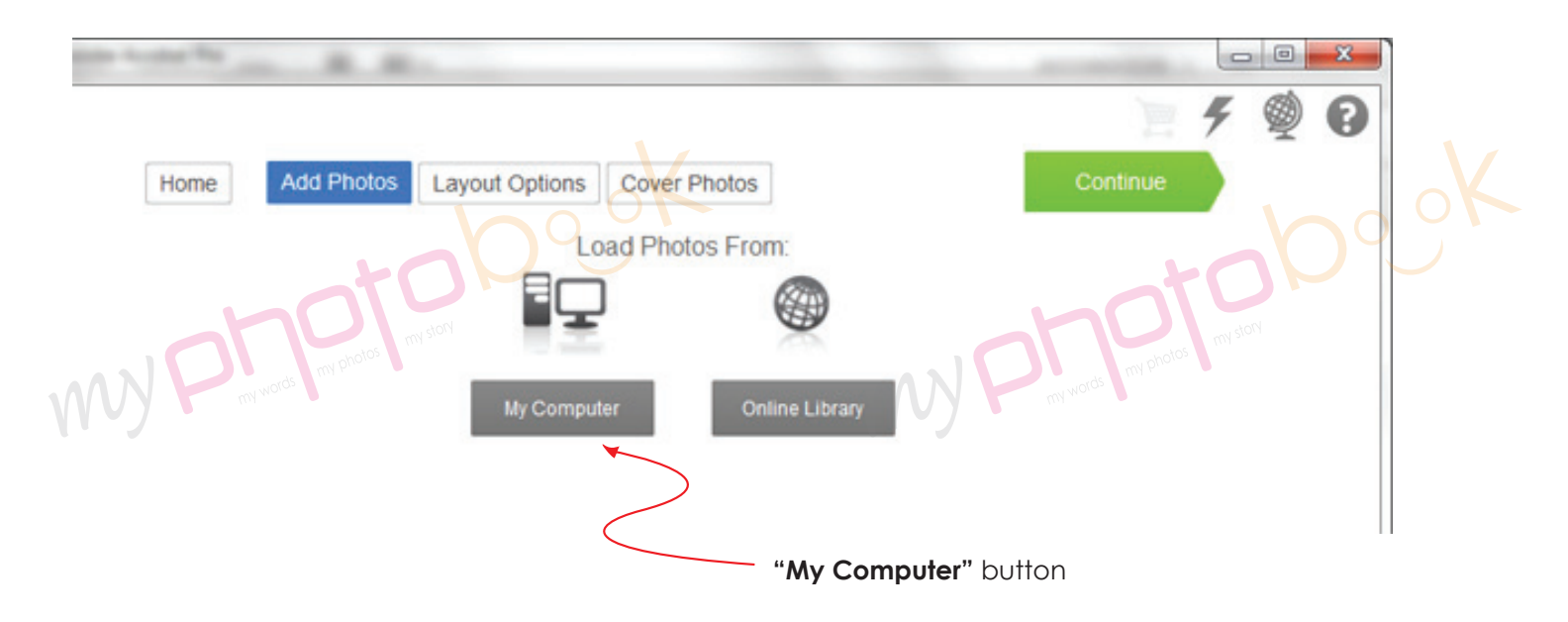

- Click **"My Computer**" button and upload the photo you wish to insert in the photobook. Then click the "continue" button.

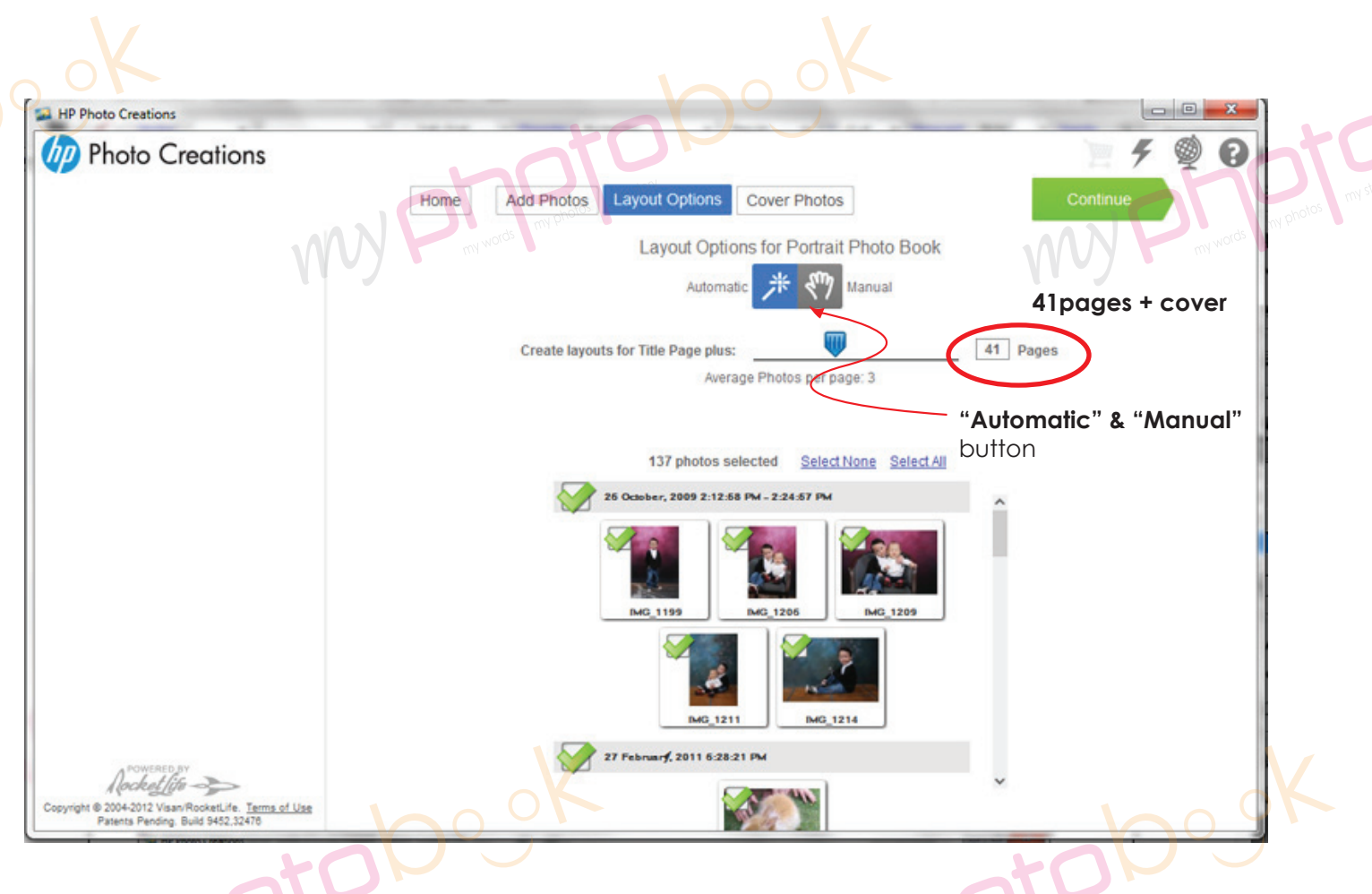

- You can choose either one of the layout option "Automatic" & "Manual" for photobook. Pls add to 41 pages... the last page will be the back cover...

Click "Continue" button to go to next level.

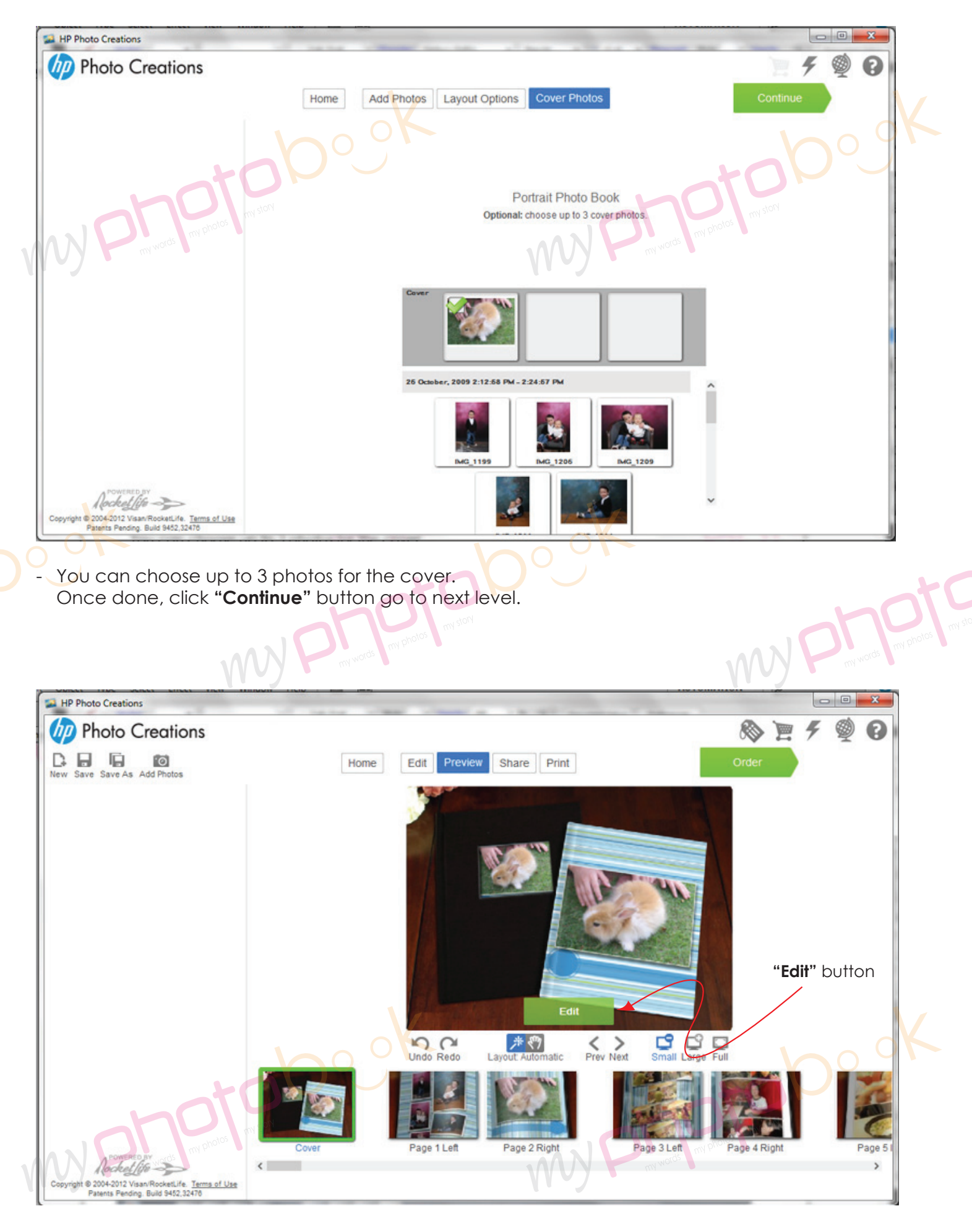

- Click the "Edit" button to edit the layout.

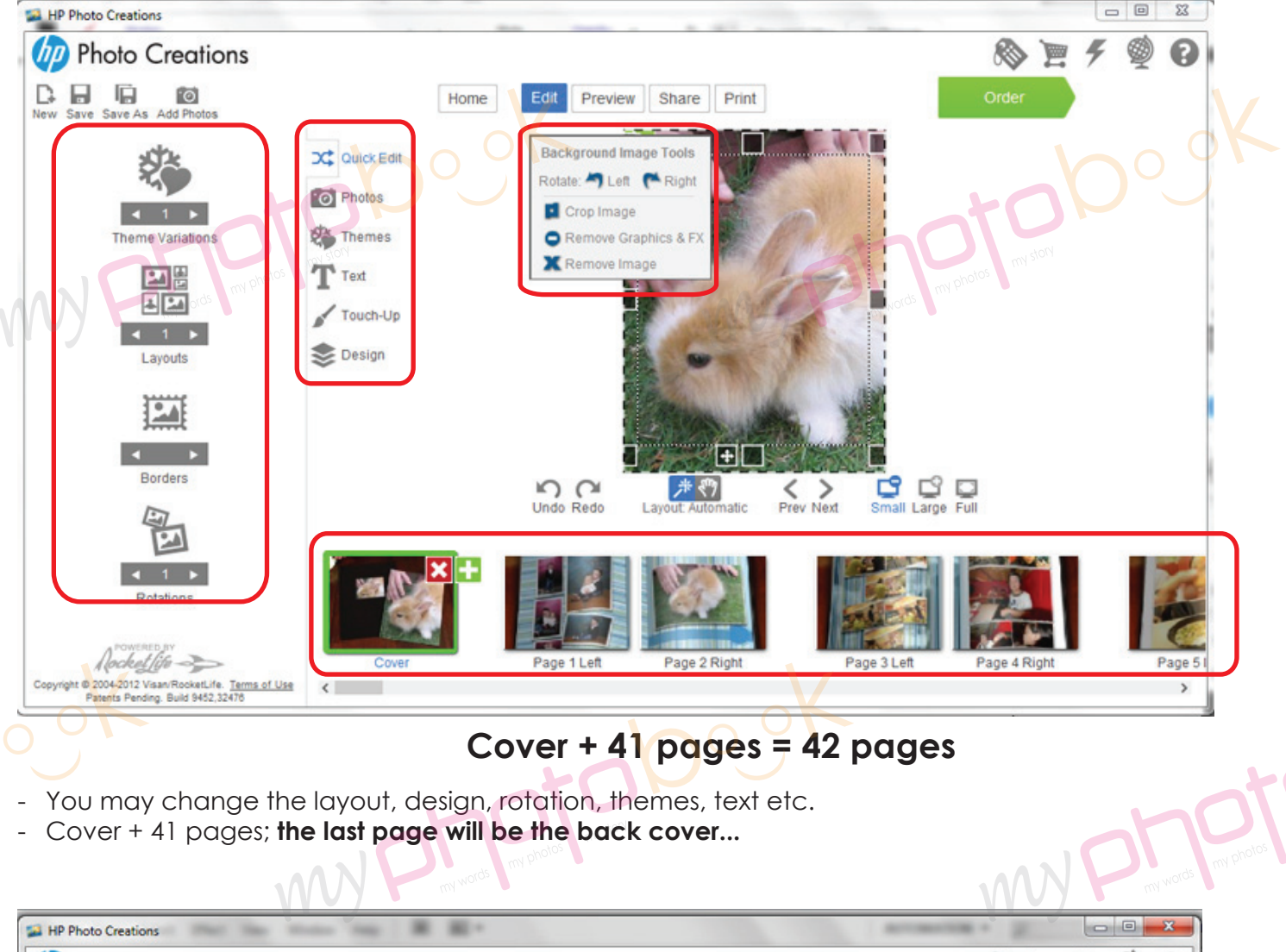

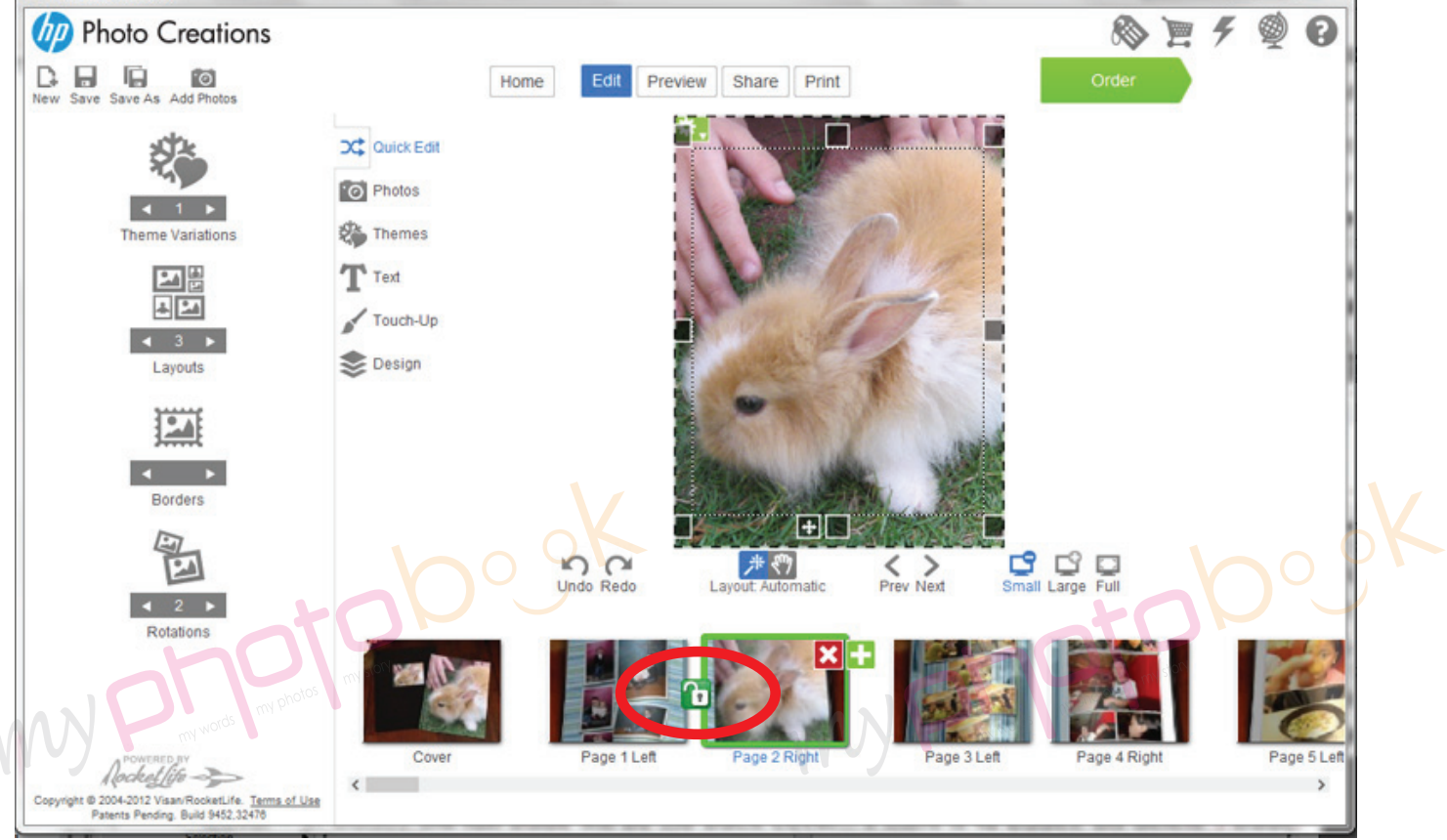

- Pls click on the lock icon to unlock the page so that you can move the page wherever you like or delete 1 page rather than 2 pages together...

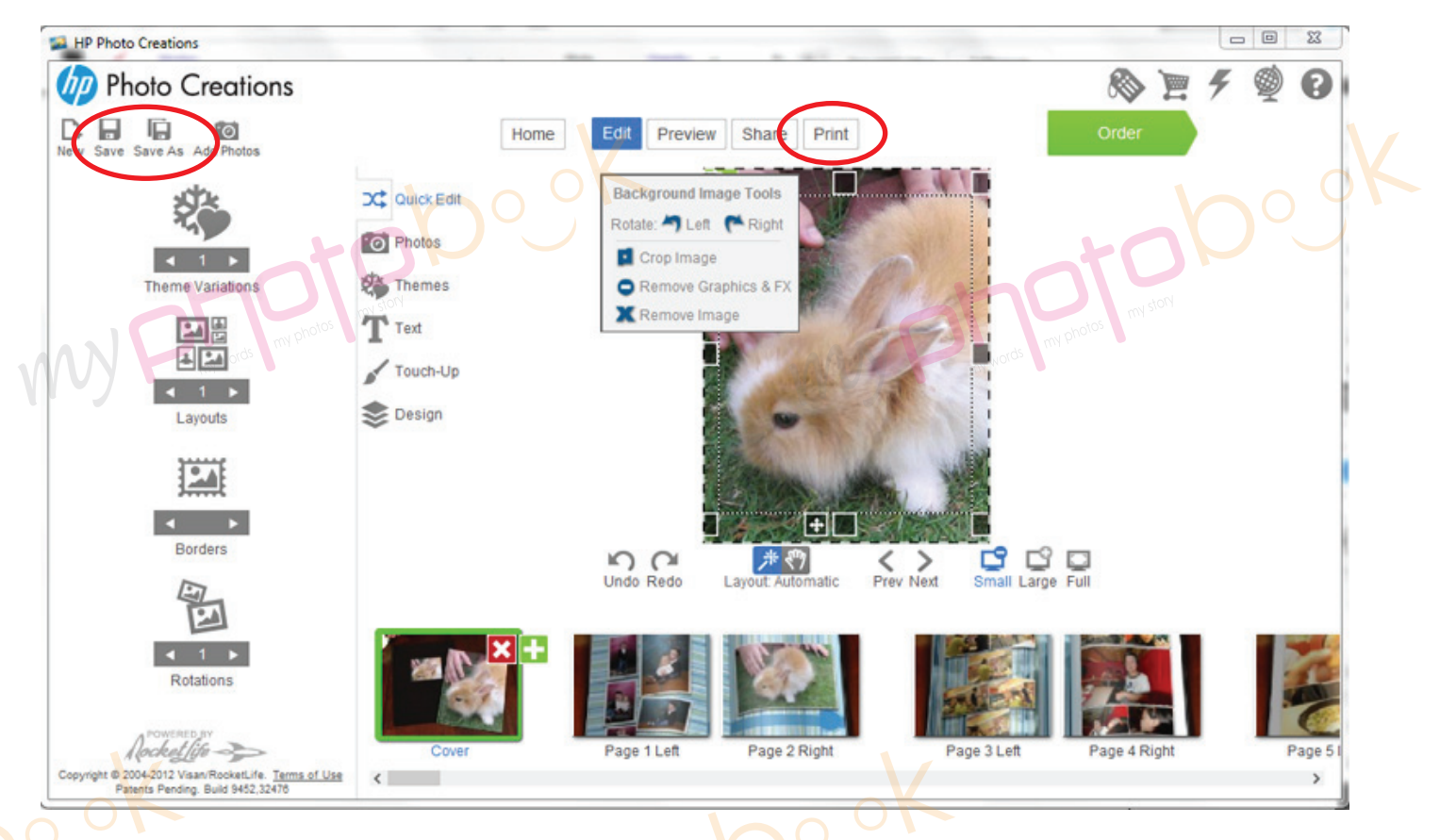

- Once you had finished the layout of the photobook... please save the photobook for editing later or anytime.
- Please click "**Print**" button to print the file in PDF format once you are happy with the layout of the phobook.
- Pls select the spec as below
  Printer : doPDF v7 (pls download & install from www.dopdf.com);
  Paper : Letter size (8.5" x 11");
  Orientation : Portrait ;
  Image Size : Scale to Fill (crop image)
  Pages: Print all pages

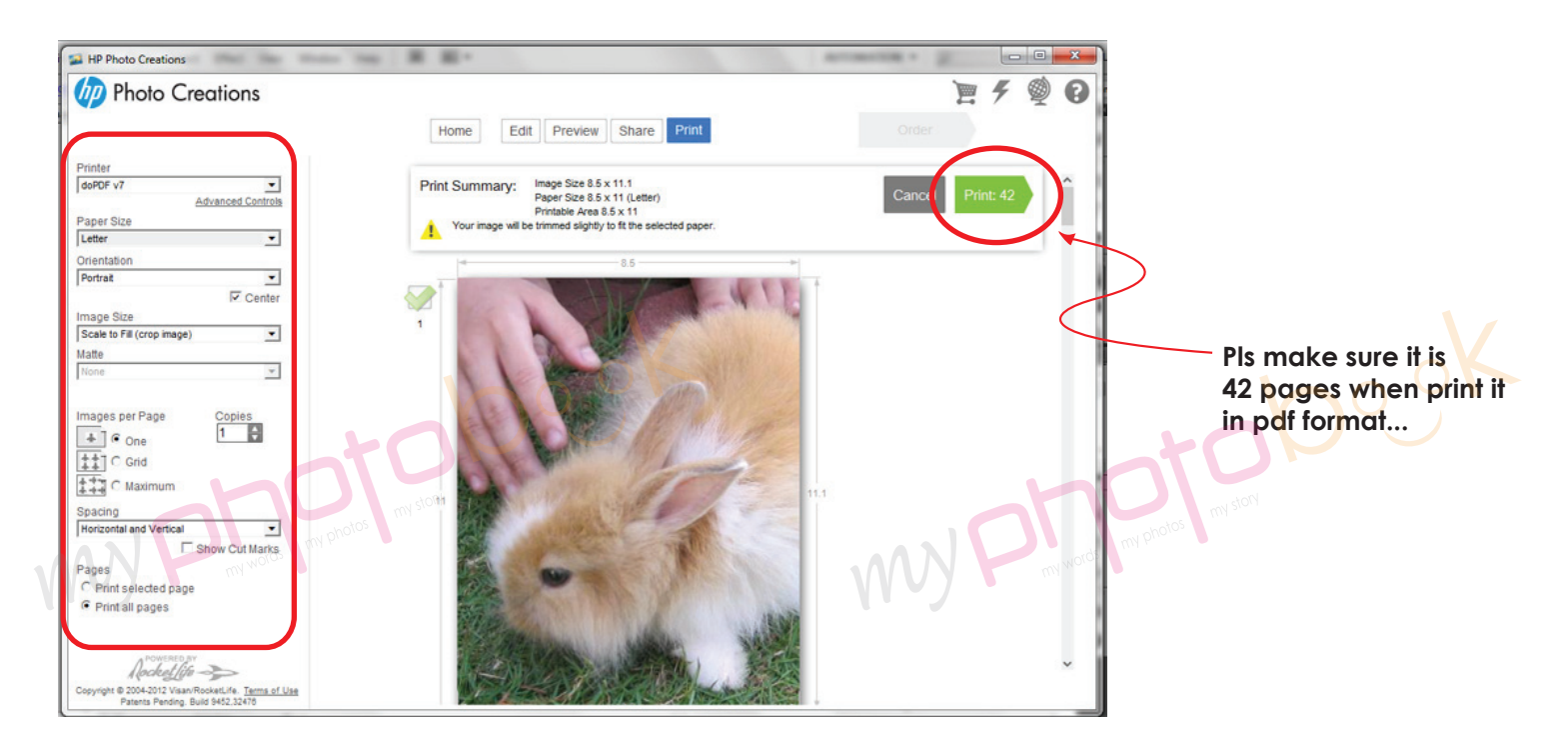

| ĺ | 0        | doPDF - Save PDF file                                                                                             |                                                                                                    |
|---|----------|----------------------------------------------------------------------------------------------------|----------------------------------------------------------------------------------------------------|
|   |          | Need more features? Click here!                                                                                   | X                                                                                                    |
|   | [        |                                                                                                    |                                                                                                    |
|   | 1        | File name:                                                                                                    |                                                                                                    |
|   |          | D: \ALL-DATA \USER \Documents \RocketLife doc.pdf Browse                                                          |                                                                                                    |
|   |          | Always use this folder                                                                                            | rev story                                                                                                    |
|   |          | Embed fonts C Small file    High guality images                                                                   |                                                                                                    |
| Y | 11       |                                                                                                    |                                                                                                    |
|   |          | Stay on top OK Cancel Help                                                                                        |                                                                                                    |
|   | A        |                                                                                                    |                                                                                                    |
|   |          | Want to create private profiles? You can do it with povaPDF                                                       |                                                                                                    |
|   |          | With poveDE Pro you can define different profiles for future use, each with its own settings for page             |                                                                                                    |
|   |          | size, resolution, compression, fonts, document info, security, save settings and others. Try it now:              |                                                                                                    |
|   |          |                                                                                                    |                                                                                                    |
|   |          | http://www.novapdf.com < >                                                                                        |                                                                                                    |
|   |          |                                                                                                    |                                                                                                    |
| 1 |          |                                                                                                    | A                                                                                                    |
| G | )        | Name and save the file as you wish by clicking the " <b>Browse</b> " button.                                      |                                                                                                    |
| - | S        | elect the "High quality images".                                                                                  | 24                                                                                                    |
| - | . (<br>н | Click <b>"OK</b> " button.                                                                                        |                                                                                                    |
| - | · 11     |                                                                                                    | ny st                                                                                                    |
|   |          | my words my r                                                                                                    | my words my P                                                                                                    |
|   |          |                                                                                                    |                                                                                                    |
| - | f.       | Once done, you can email the file to<br>or <b>groupon youcher</b> , please email to <b>gleywee@myphotobook my</b> |                                                                                                    |
|   |          | or groupon voocher, piedse erhan to diexweeenryphotobook.my                                                       |                                                                                                    |
|   |          |                                                                                                    |                                                                                                    |
|   | I        | here are tew option:                                                                                              |                                                                                                    |
|   | _        | burn the file to CD and send to us by courier                                                                     |                                                                                                    |
|   | -        | through website https://www.wetransfer.com or any site as you wish                                                |                                                                                                    |
|   |          |                                                                                                    |                                                                                                    |
| - | · V      | We recommend you send the tile to us through website https://www.wetra                                            | nsfer.com                                                                                                    |
| - | F        | Pls email the detail to us include:                                                                               |                                                                                                    |
|   | -        | Name                                                                                                    |                                                                                                    |
|   | -        | Address & contact number                                                                                          |                                                                                                    |
|   | -        | E-mail Address                                                                                                    |                                                                                                    |
|   | _        | Matte or Gloss lamination (Default: Gloss Lamination)                                                             | ly of the second second s |
|   | _        | Voucher Serial and Security or Redemption Code number.                                                            |                                                                                                    |
|   |          |                                                                                                    |                                                                                                    |
|   |          |                                                                                                    |                                                                                                    |
|   |          |                                                                                                    | ο. <b>Γ</b>                                                                                                    |
|   |          | ~ End ~                                                                                                    |                                                                                                    |
|   |          |                                                                                                    |                                                                                                    |